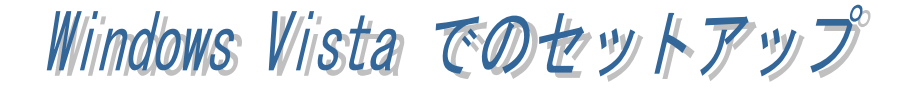

### REX-USB60F のインストール

REX-USB60FをPCに装着します。インストールウィザードが起動しますので、 以下の手順でインストールを行ってください。

### <USB Serial Converter のインストール>

「USB-Serial Converter のドライ バソフトウェアをインストールす る必要があります」で「ドライバ ソフトウェアを検索してインスト ールします(推奨)(L)」をクリック します。

「USB-Serial Converter のドライ バソフトウェアをオンラインで検 索しますか?」で「オンラインで 検索しません(D)」をクリックしま す。

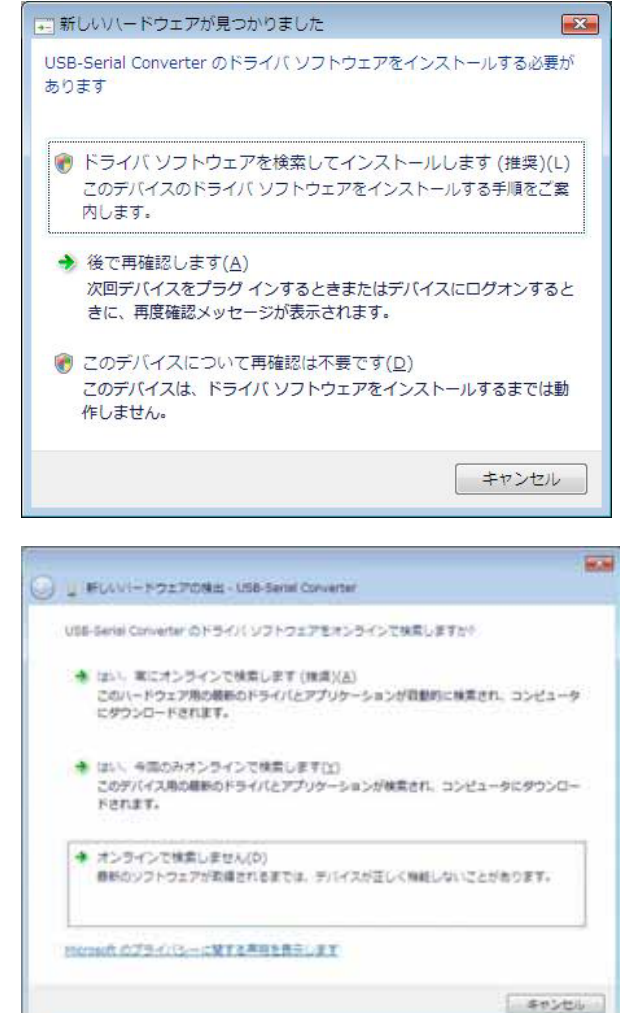

「USB-Serial Converter に付属の ディスクを挿入してください」で REX-USB60F ドライバディスク を入れ「次へ」をクリックします。

| 0 | 12 新レルパートウエアの株式 - USB-Senial Convertar                                |    |
|---|-----------------------------------------------------------------------|----|
|   | USB-Seriel Converter に付職のディスクを挿入してください                                |    |
|   | デバイスに付着していたディスクがある場合は、今下く挿入してください。そのディスク上で<br>ドライバ ソフトウェアが奇動的に体素されます。 |    |
|   |                                                                       |    |
|   | ◆ ディスクはありません。他の方法を試します(1)                                             |    |
|   | ( (A)) = ++>+                                                         | 24 |

「ドライバソフトウェアの発行先 を検証できません」で「このドラ イバソフトウェアをインストール します(I)」をクリックします。

以上で USB Serial Converter のイ ンストールは完了です。

次に「USB Serial Port」のインス トールウィザードが起動します。

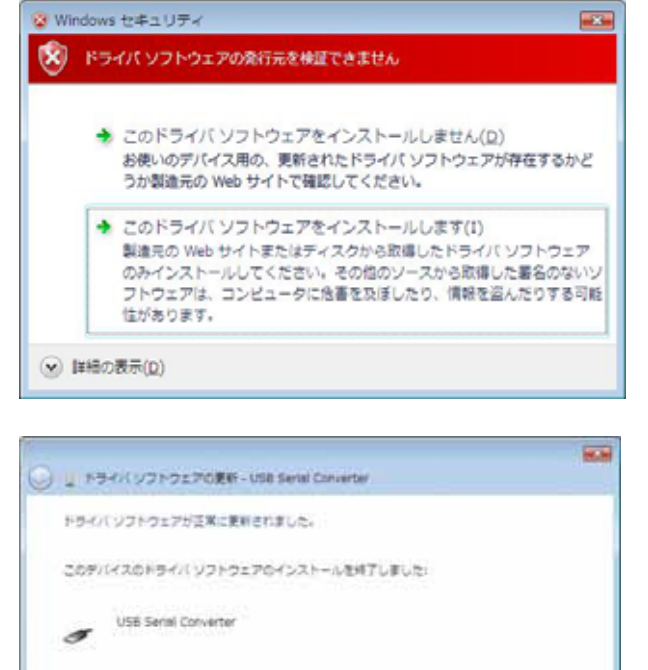

MG-B(C)

#### <USB Serial Port のインストール>

「USB Serial Port のドライバソ フトウェアをインストールする必 要があります」で「ドライバソフ トウェアを検索してインストール します(推奨)(L)」をクリックしま す。

「USB Serial Port のドライバソ フトウェアをオンラインで検索し ますか?」で「オンラインで検索 しません(D)」をクリックします。

「USB Serial Port に付属のディ スクを挿入してください」で「次 へ」をクリックします。

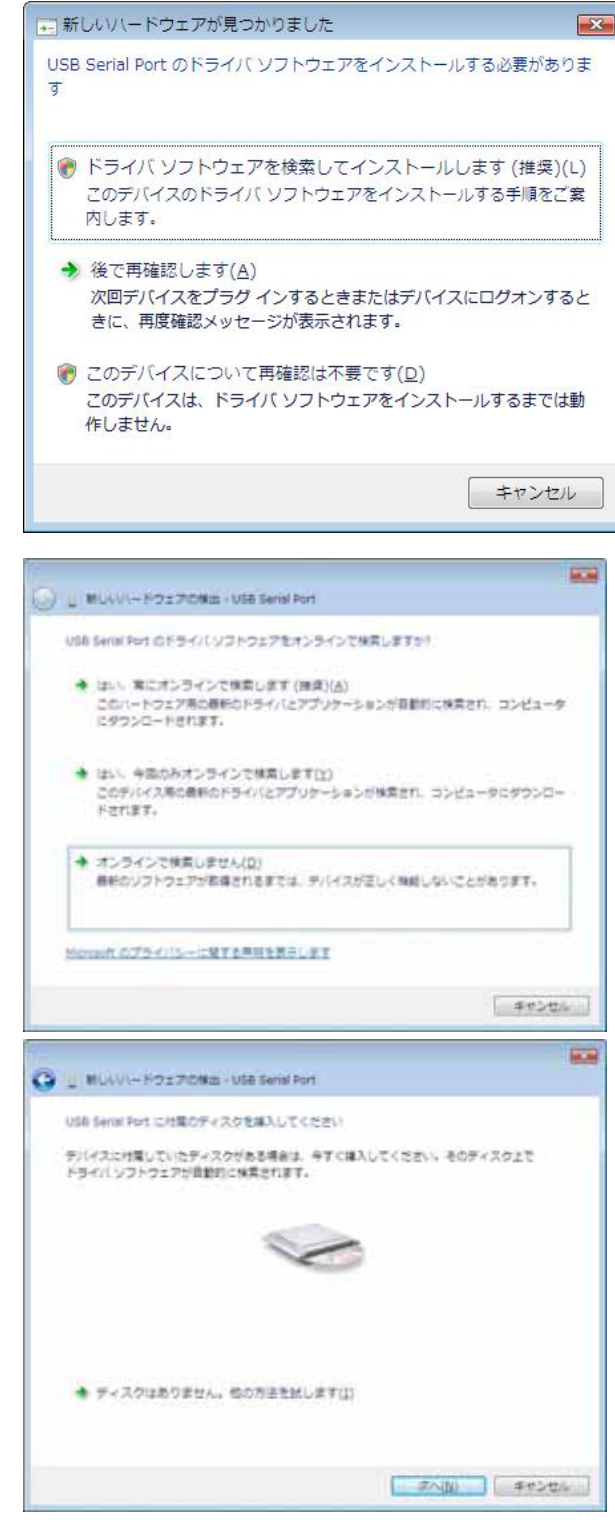

「ドライバソフトウェアの発行先 を検証できません」で「このドラ イバソフトウェアをインストール します(I)」をクリックします。

以上で USB Serial Port のインス トールは完了です。

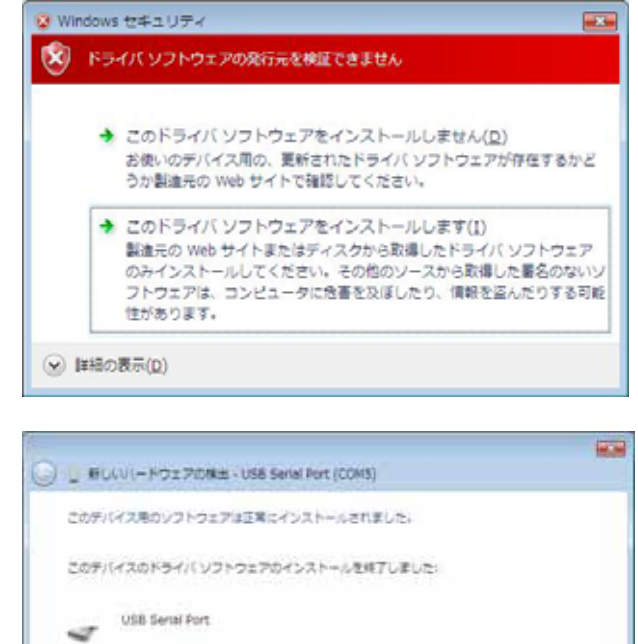

## REX-USB60F インストールの確認

コントロールパネルの「デバイスマ ネージャ」を起動します。 「ポート(COM と LPT)」をクリッ クして新しくポートが追加されてい るのを確認してください。

画面では「COM5」となっておりま すが、ご使用の環境により COMx の x の数字が異なりますのでご注意 ください。

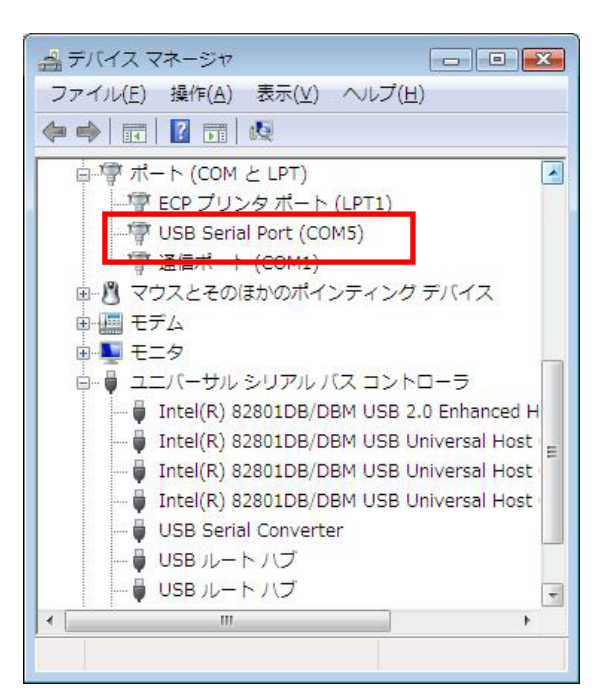

M()-8(g)

# REX-USB60F のアンインストール

デバイスマネージャより「プログ ラムのアンインストール」をクリ ックすると、現在インストールさ れているプログラムの一覧が表示 されます。

[RATOC USB Serial Converter Drivers]をダブルクリックします。

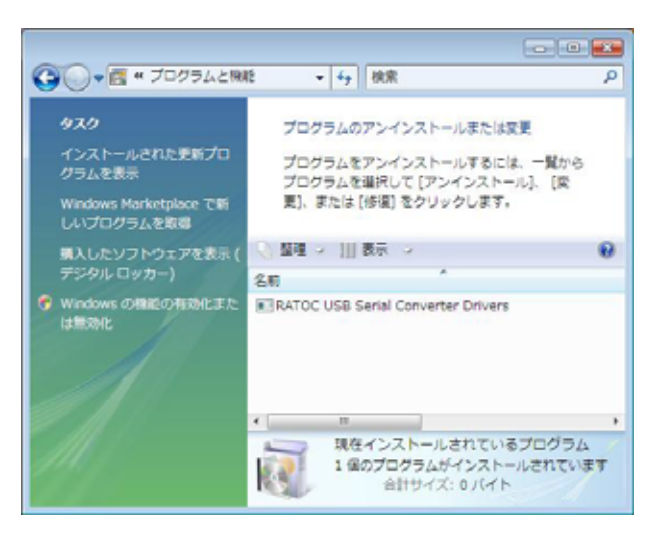

REX-USB60F を PC から取り外 し、「Continue」ボタンをクリック します。

以上でアンインストールの作業は 完了です。

| Press Continue to uninstall the drivers, or Cancel to o | e unplug it nov<br>or Cancel to q | ontinue to uninstall the | u, piease unplug it now     |
|---------------------------------------------------------|-----------------------------------|--------------------------|-----------------------------|
| Press Continue to uninstall the drivers, or Cancel to o | or Cancel to q                    | untinue to uninstall the |                             |
|                                                         |                                   |                          | frivers, or Lancel to quit. |
|                                                         |                                   |                          |                             |
|                                                         |                                   |                          |                             |